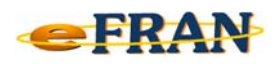

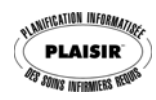

## Petit rappel ou Astuce du mois Décembre 2007

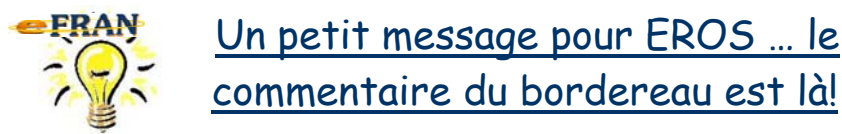

Pour signaler à EROS une particularité par rapport à l'ensemble du contenu du fichier-session ou à une transaction du bordereau, rien de plus facile avec le commentaire du bordereau. Il suffit de,

⇒ activez l'écran du bordereau;

⇒ cliquez sur le bouton droit de la souris ou cliquez sur le bouton « Opération en lien avec le bordereau » pour afficher le menu lié au bordereau;

⇒ sélectionnez la commande «Joindre un commentaire général au bordereau»;

⇒ écrivez votre commentaire dans l'écran «Bordereau de transmission»;

⇒ cliquez sur le bouton « Ok » de l'écran « Bordereau de transmission ».

Référence : rubrique « Menu contextuel de l'écran "Bordereau" » de l'aide en ligne.

Bonne utilisation du eFRAN!

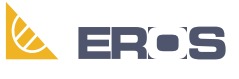

Équipe de Recherche Opérationnelle en Santé